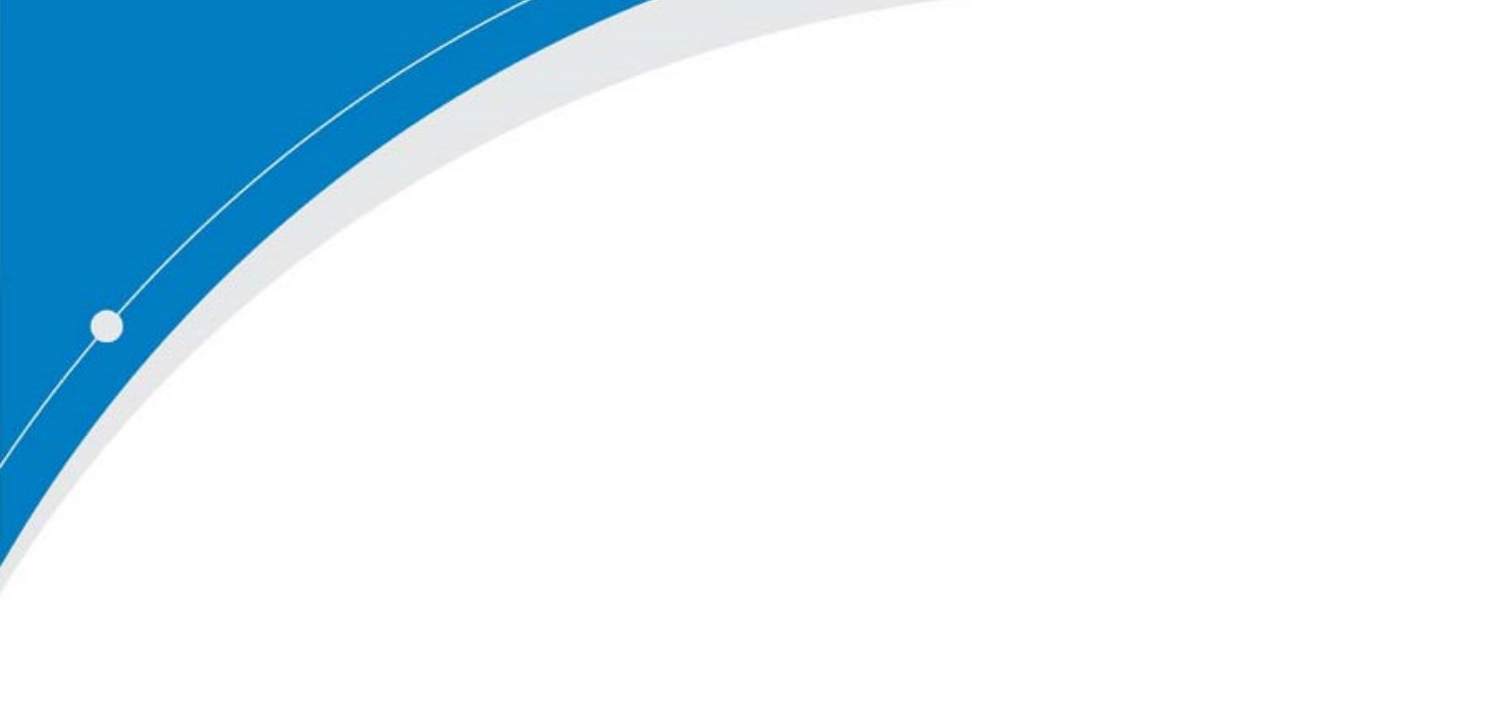

# SG6300NZL Quick Start Guide

## Chapter 1: SG6300NZL Hardware Installation

- 1.1 SG6300NZL Overview
- 1.2 Internet Installation
- 1.3 ZigBee Pairing
- 1.4 RS485 Installation

## **Chapter 2: Network Configuration**

2.1 Configuring a PC in Windows 7

## **Chapter 3: Factory Default Settings**

## **Chapter 4: Information from your ISP**

## **Chapter 5: Configuring internet with your Web Browser**

5.1 Internet connection configuration by Quick Start

## **Chapter 6: Energy Management with ZigBee device**

- 6.1 ZigBee Configuration
- 6.2 ZigBee Device Monitor

## Chapter 7: Energy Management with RS485 device

- 7.1 RS485 Configuration
- 7.1 RS485 Device Monitor

## Chapter 1: SG6300NZL Hardware Installation

## 1.1 SG6300NZL Overview

## SG6300NZL Front Panel LEDs

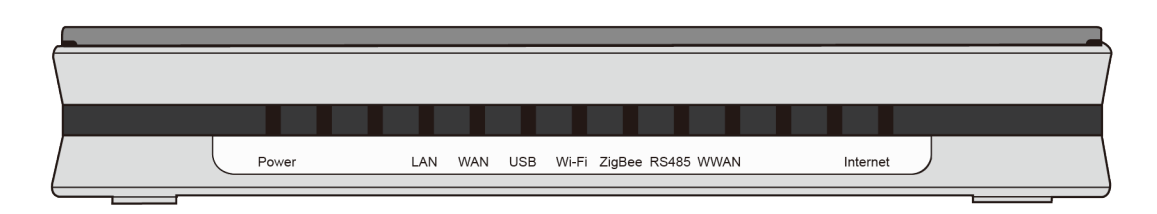

| 1 | Power  | Green: Power ON                                                |  |
|---|--------|----------------------------------------------------------------|--|
| _ |        | Red: System failure. Restart the device or contact             |  |
|   |        | Lit up:                                                        |  |
| 2 | IAN    | Successfully connected with a broadband connection device      |  |
| - |        | Blinking:                                                      |  |
|   |        | Data being transmitted/received                                |  |
|   |        | Lit up:                                                        |  |
| 2 |        | Successfully connected with a broadband connection device      |  |
| 5 | WAN    | Blinking:                                                      |  |
|   |        | Data being transmitted/received                                |  |
|   |        | Green:                                                         |  |
| 4 | USB    | Connecting to a USB dongle or a hard drive.                    |  |
|   |        | Lit up:                                                        |  |
| _ | Wi-Fi  | Successfully connected with a broadband connection device      |  |
| 5 |        | Blinking:                                                      |  |
|   |        | Data being transmitted/received                                |  |
|   |        | Flashes about once every 3 seconds when the wireless           |  |
| 6 | 7'. D  | connection is established.                                     |  |
| 6 | ZIgBee | Flashes about 3 times per second when the device is set to the |  |
|   |        | state waiting for being joined by other smart meters.          |  |
| _ |        | Green:                                                         |  |
| / | RS485  | Build up the connection between Gateway and RS485 device       |  |
|   |        | 4G LTE status                                                  |  |
|   | WWAN   | Green: Excellent signal condition                              |  |
|   |        | Green flashing quickly: Good signal condition                  |  |
| 8 |        | Orange flash quickly: Fair signal condition                    |  |
|   |        | Orange flash slowly: Poor signal condition                     |  |
|   |        | Orange: No signal                                              |  |
| I | I      | 1                                                              |  |

|   |          | Off: No LTE module             |
|---|----------|--------------------------------|
|   | Internet | Green: Connect to internet     |
| 9 | Internet | Orange: Disconnect to internet |

## SG6300NZL Rear Panel

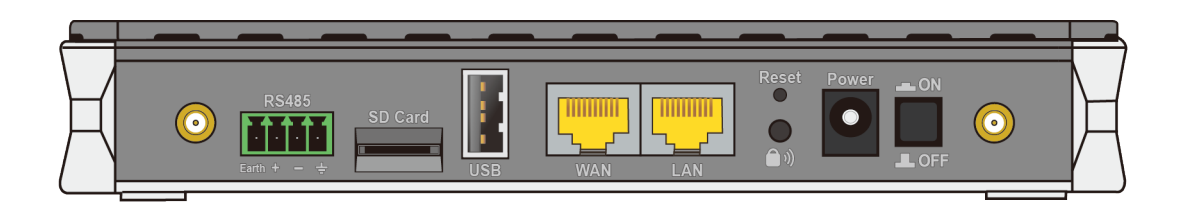

| 1 | RS485   | Connect to RS485 device                                                               |
|---|---------|---------------------------------------------------------------------------------------|
| 2 | SD Card | Data storage                                                                          |
| 3 | USB     | Data storage                                                                          |
| 4 | WAN     | WAN 10/100M Ethernet port (with auto crossover support);<br>connect Cable modem here. |
|   |         | Connect a UTP Ethernet cable (Cat-5 or Cat-5e) to one of the                          |
| 5 | LAN     | LAN ports when connecting to a PC or an office/home network                           |
|   |         | of 10Mbps or 100Mbps.                                                                 |
| c | ZigRoo  | Push ZigBee button to trigger ZigBee function, thus smart                             |
| 0 | Zigbee  | meter allowing join in is starting                                                    |
|   |         | To be sure the device is being turned on press RESET button for                       |
|   |         | 6 seconds and above: restore to factory default settings.                             |
|   |         | (Cannot                                                                               |
| 7 | Reset   | login to the router or forgot your Username/Password. Press                           |
|   |         | the button for more than 6 seconds).                                                  |
|   |         | Caution: After pressing the RESET button for more than                                |
|   |         | 6 seconds, to be sure you power cycle the device again.                               |
| 8 | Power   | Connect it with the supplied power adapter.                                           |
| 9 | Switch  | Device is power on/off.                                                               |

## **1.2 Internet Installation**

**EWAN Installation** 

SG6300NZL's WAN port connects to backbone router's LAN port.

Please refer 5.1 Internet connection configuration by Quick Start to set internet.

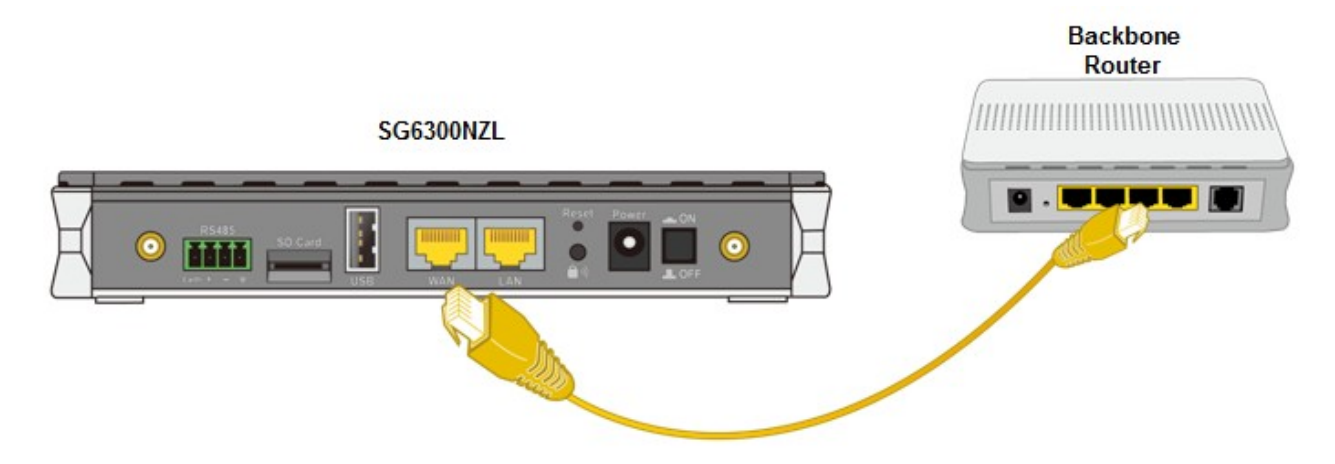

## 4G LTE Installation

Insert the SIM card with the gold contact facing down.

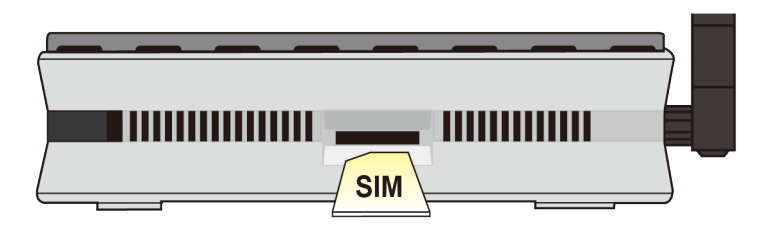

Please refer 5.1 Internet connection configuration by Quick Start to set internet.

## 1.3 ZigBee Pairing

#### Example SG3015 serials pair to SG6300NZL

STEP\_1 Ensure the ZigBee device power on and not join any ZigBee coordinator.
 If Status LED lit green that mean ZigBee Meter is waiting mode, please go STEP 3
 If Status LED blinking green that mean ZigBee Meter has been pair other SG6300NZL,
 Before pair ZigBee Meter with SG6300NZL, please refer ZigBee Meter UM to do un-pairing.

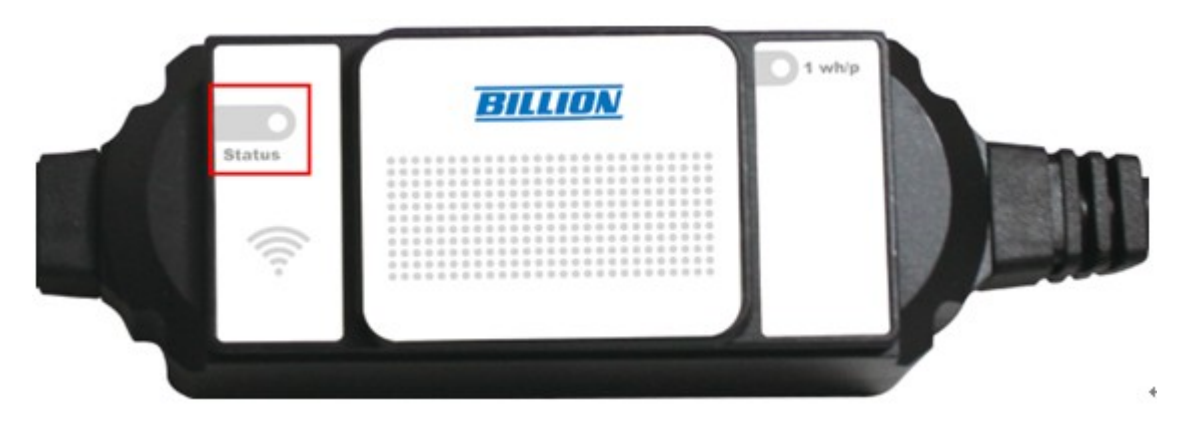

STEP\_2 Push ZigBee button on the rear panel of the ZigBee Coordinator to make a connection.

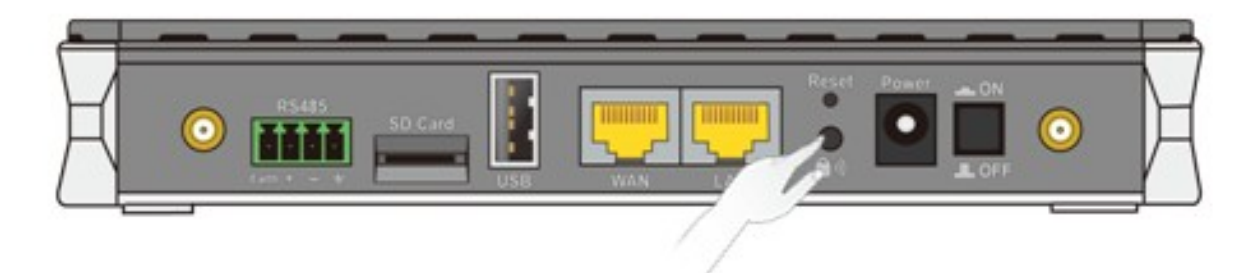

STEP\_3 Then, ZigBee LED in the front panel will blink quickly around 60 seconds

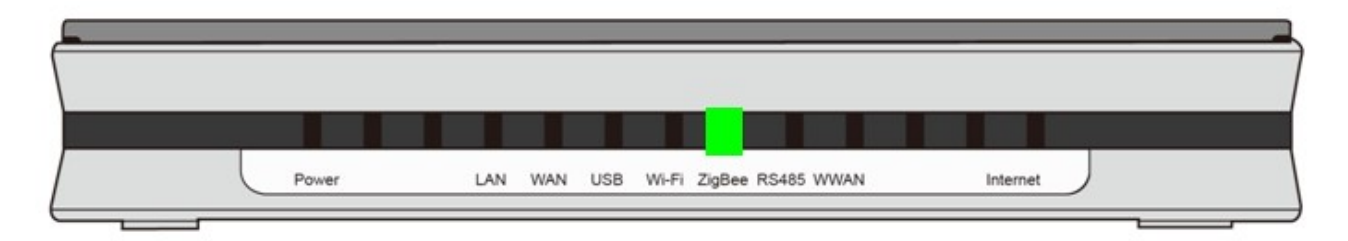

- STEP\_4 The smart meter will be automatically paired and joined to the ZigBee network. The Meter Status LED would blink slowly and steadily, indicating that the power meter is successfully paired
- STEP\_5 Access to SG6300NZL's WEB GUI to configure your ZigBee Device Please refer 6.1 ZigBee Configuration

## 1.4 RS485 Installation

Example SG3010S serials connect to SG6300NZL by RS485

- STEP\_1 Install SG3010S in the real side, ensure meter power ON.
- STEP\_2 SG3010S's RS485+ connect to SG6300NZL's RS485+ SG3010S's RS485- connect to SG6300NZL's RS485-

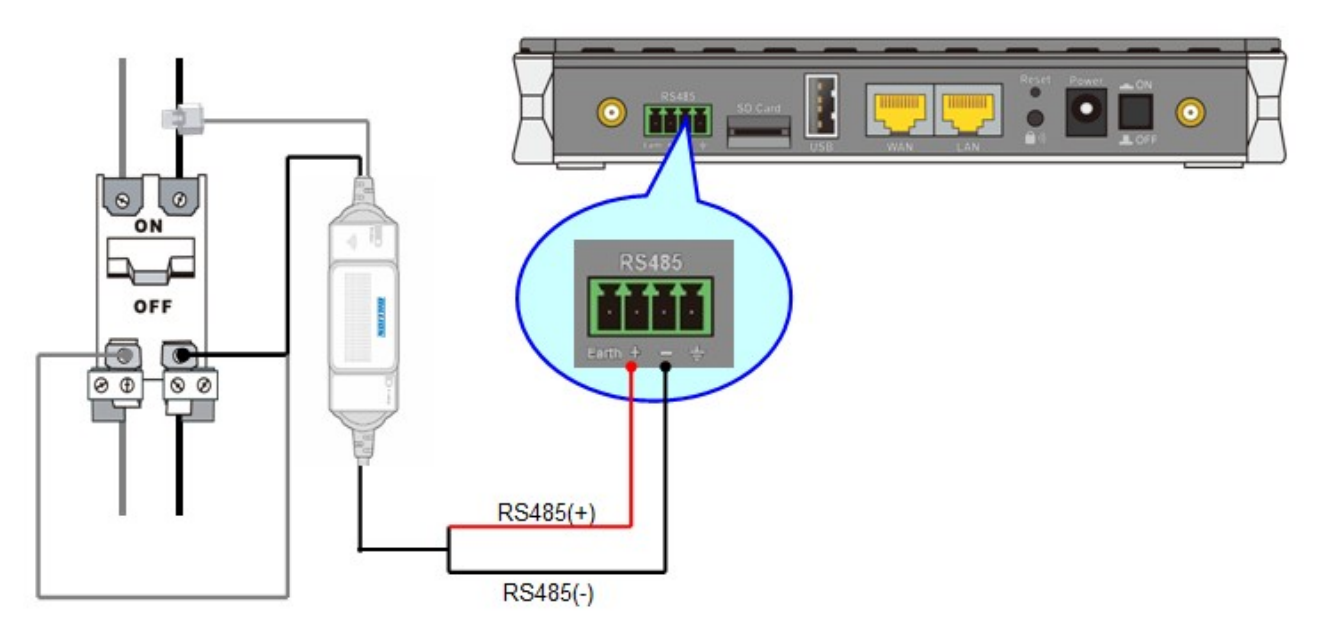

STEP\_3 Access to SG6300NZL's WEB GUI to configure your ZigBee Device Please refer 7.1 RS485 Configuration

## **Chapter 2: Network Configuration**

- 2.1Configuring a PC in Windows 7
- 1. Go to Start. Click on Control Panel.
- 2. Then click on Network and Internet.
- When the Network and Sharing Center window pops up, select and click on Change adapter settings on the left window panel.
- Select the Local Area Connection, and right click the icon to select Properties.

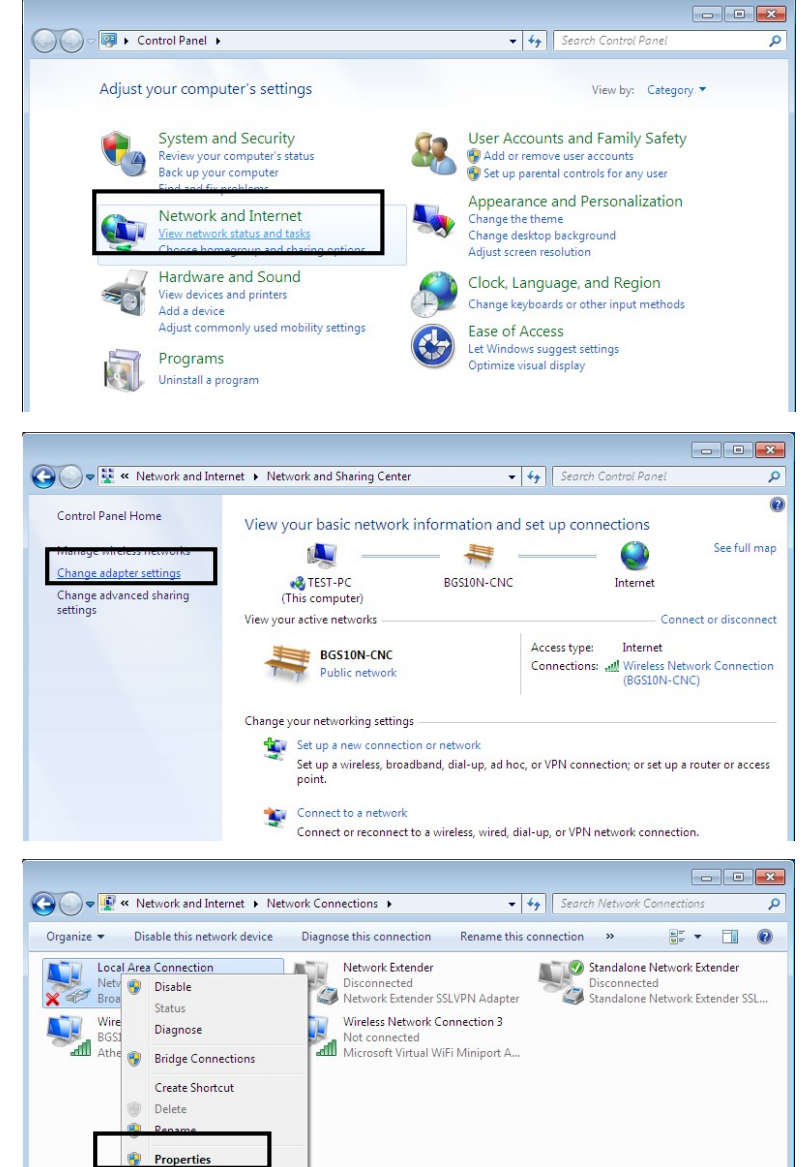

 Select Internet Protocol Version 4 (TCP/IPv4) then click Properties.

- In the TCP/IPv4 properties window, select the Obtain an IP address automatically and Obtain DNS Server address automatically radio buttons. Then click OK to exit the setting.
- Click OK again in the Local Area Connection Properties window to apply the new configuration.

|                                                                                                    | 2                                                        |                        |        |
|----------------------------------------------------------------------------------------------------|----------------------------------------------------------|------------------------|--------|
| Networking Sharing                                                                                                    |                                                          |                        |        |
| Connect using:                                                                                                    |                                                          |                        |        |
| 😰 Broadcom 570x Gigabit Integra                                                                                                    | ated Control                                             | ler                    |        |
|                                                                                                    |                                                          | Conf                   | iqure  |
| This connection uses the following ite                                                                                                    | ems:                                                     |                        |        |
| Client for Microsoft Networks                                                                                                    | S                                                        |                        |        |
| QoS Packet Scheduler                                                                                                    | /licrosoft Ne                                            | tworks                 |        |
| Internet Protocol Version 6 (                                                                                                    | TCP/IPv6)                                                |                        |        |
| <ul> <li>Internet Protocol Version 4 (</li> <li>Link-Layer Topology Discov</li> </ul>                                                                                                    | ery Mapper                                               | I/O Driv               | er     |
| 🗹 🔺 Link-Layer Topology Discov                                                                                                    | ery Respon                                               | der                    |        |
|                                                                                                    |                                                          | -                      |        |
| Description                                                                                                    |                                                          | Prope                  | erties |
| Transmission Control Protocol/Inte                                                                                                    | met Protoco                                              | ol. The d              | efault |
| wide area network protocol that pr<br>across diverse interconnected net                                                                                                    | ovides com<br>works.                                     | municatio              | on     |
|                                                                                                    |                                                          |                        |        |
|                                                                                                    |                                                          |                        |        |
|                                                                                                    | OK                                                       |                        | Canad  |
|                                                                                                    | ОК                                                       |                        | Cancel |
| remet Protocol Version 4 (TCP/IPv4) (                                                                                                    | OK                                                       |                        | Cancel |
| ternet Protocol Version 4 (TCP/IPv4) F                                                                                                    | OK<br>Properties                                         |                        | Cancel |
| ternet Protocol Version 4 (TCP/IPv4) F<br>General Alternate Configuration                                                                                                    | OK                                                       |                        | Cancel |
| ternet Protocol Version 4 (TCP/IPv4) F<br>General Alternate Configuration<br>You can get IP settings assigned autom<br>this capability. Otherwise, you need to                                                                                                    | OK<br>Properties<br>atically if you<br>ask your net      | ur networ              | Cancel |
| ternet Protocol Version 4 (TCP/IPv4) F<br>General Alternate Configuration<br>You can get IP settings assigned autom<br>this capability. Otherwise, you need to<br>for the appropriate IP settings.                                                                                                    | OK<br>Properties<br>atically if you<br>ask your net      | ur networ<br>twork adn | Cancel |
| ternet Protocol Version 4 (TCP/IPv4) F<br>General Alternate Configuration<br>You can get IP settings assigned autom<br>this capability. Otherwise, you need to<br>for the appropriate IP settings.                                                                                                    | OK<br>Properties<br>atically if you<br>ask your net      | ur network adm         | Cancel |
| ternet Protocol Version 4 (TCP/IPv4) F<br>General Alternate Configuration<br>You can get IP settings assigned autom<br>this capability. Otherwise, you need to<br>for the appropriate IP settings.<br>Obtain an IP address automatically<br>Use the following IP address:<br>IP address:                                                                                                    | OK<br>Properties<br>atically if you<br>ask your net      | ur network adm         | Cancel |
| ternet Protocol Version 4 (TCP/IPv4) P<br>General Alternate Configuration<br>You can get IP settings assigned autom<br>this capability. Otherwise, you need to<br>for the appropriate IP settings.<br>Obtain an IP address automatically<br>Obtain an IP address automatically<br>Use the following IP address:<br>IP address:<br>Subpet mask:                                                                                                    | OK<br>Properties<br>atically if you<br>ask your net<br>, | ur network adn         | Cancel |
| ternet Protocol Version 4 (TCP/IPv4) P<br>General Alternate Configuration<br>You can get IP settings assigned autom<br>this capability. Otherwise, you need to<br>for the appropriate IP settings.<br>Obtain an IP address automatically<br>Obtain an IP address automatically<br>Use the following IP address:<br>IP address:<br>Subnet mask:<br>Default gateway:                                                                                                    | OK<br>Properties<br>atically if you<br>ask your net<br>, | ur networ<br>work adn  | Cancel |
| ternet Protocol Version 4 (TCP/IPv4) P<br>General Alternate Configuration<br>You can get IP settings assigned autom<br>this capability. Otherwise, you need to<br>for the appropriate IP settings.<br>Obtain an IP address automatically<br>Use the following IP address:<br>IP address:<br>Subnet mask:<br>Default gateway:                                                                                                    | OK<br>Properties<br>atically if you<br>ask your net<br>, | ur networ<br>work adn  | Cancel |
| ternet Protocol Version 4 (TCP/IPv4) F<br>General Alternate Configuration<br>You can get IP settings assigned autom<br>this capability. Otherwise, you need to<br>for the appropriate IP settings.<br>Obtain an IP address automatically<br>Use the following IP address:<br>IP address:<br>Subnet mask:<br>Default gateway:<br>Obtain DNS server address automatically<br>Obtain DNS server address automatically                                                                                                    | OK<br>Properties<br>atically if you<br>ask your net<br>, | ur network adm         | Cancel |
| ternet Protocol Version 4 (TCP/IPv4) F<br>General Alternate Configuration<br>You can get IP settings assigned autom<br>this capability. Otherwise, you need to<br>for the appropriate IP settings.<br>Obtain an IP address automatically<br>Ouse the following IP address:<br>IP address:<br>Subnet mask:<br>Default gateway:<br>Obtain DNS server address automatically<br>Obtain DNS server address automatically                                                                                                    | OK<br>Properties<br>atically if you<br>ask your net<br>, | ur network adn         | Cancel |
| ternet Protocol Version 4 (TCP/IPv4) P<br>General Alternate Configuration<br>You can get IP settings assigned autom<br>this capability. Otherwise, you need to<br>for the appropriate IP settings.<br>Obtain an IP address automatically<br>Ouse the following IP address:<br>IP address:<br>Subnet mask:<br>Default gateway:<br>Obtain DNS server address automatically<br>Obtain DNS server address automatically<br>Use the following DNS server address<br>IP address automatically<br>Obtain DNS server address automatically<br>Obtain DNS server address automatically<br>Obt | OK<br>Properties<br>atically if you<br>ask your net<br>, | ur network adn         | Cancel |
| ternet Protocol Version 4 (TCP/IPv4) P<br>General Alternate Configuration<br>You can get IP settings assigned autom<br>this capability. Otherwise, you need to<br>for the appropriate IP settings.<br>Obtain an IP address automatically<br>Ouse the following IP address:<br>IP address:<br>Subnet mask:<br>Default gateway:<br>Obtain DNS server address automatically<br>Ouse the following DNS server address<br>Preferred DNS server:<br>Alternate DNS server:                                                                                                    | OK<br>Properties<br>atically if you<br>ask your net<br>, | ur networ<br>work adn  | Cancel |
| ternet Protocol Version 4 (TCP/IPv4) F<br>General Alternate Configuration<br>You can get IP settings assigned autom<br>this capability. Otherwise, you need to<br>for the appropriate IP settings.<br>Obtain an IP address automatically<br>Use the following IP address:<br>IP address:<br>Subnet mask:<br>Default gateway:<br>Obtain DNS server address automatically<br>Use the following DNS server address<br>IP address automatically<br>Use the following DNS server address<br>Use the following DNS server address<br>Obtain DNS server:<br>Default gateway:<br>Use the following DNS server address<br>Default gateway:<br>Default gateway:                                                                                                    | OK<br>Properties<br>atically if you<br>ask your net<br>, | ur network adm         | Cancel |
| ternet Protocol Version 4 (TCP/IPv4) F<br>General Alternate Configuration<br>You can get IP settings assigned autom<br>this capability. Otherwise, you need to<br>for the appropriate IP settings.<br>Obtain an IP address automatically<br>OUse the following IP address:<br>IP address:<br>Subnet mask:<br>Default gateway:<br>Obtain DNS server address automatically<br>Ouse the following DNS server address<br>Preferred DNS server:<br>Alternate DNS server:<br>Validate settings upon exit                                                                                                    | OK<br>Properties<br>atically if you<br>ask your net<br>, | ur network adm         | Cancel |

## **Chapter 3: Factory Default Settings**

Before configuring the Billion SG6300NZL router, you need to know the following default settings.

### Web Interface: (Username and Password)

- Username: admin
- Password: admin

The default username and password are "admin" and "admin" respectively.

### **Device LAN IP settings**

- IP Address: 192.168.5.254
- Subnet Mask: 255.255.255.0

#### ISP setting in WAN site

Obtain an IP Address Automatically

#### **DHCP** server

- DHCP server is enabled.
- Start IP Address: 192.168.5.100
- ▶ IP pool counts: 100

### LAN and WAN Port Addresses

The parameters of LAN and WAN ports are preset at the factory. The default values are shown below

| LAN Port                             |                                                                            | WAN Port                                                   |
|--------------------------------------|----------------------------------------------------------------------------|------------------------------------------------------------|
| IP address                           | 192.168.5.254                                                              | The DHCP function is                                       |
| Subnet Mask                          | 255.255.255.0                                                              | enabled to automatically get<br>the WAN port configuration |
| DHCP server function                 | Enabled in LAN port                                                        | from the ISP.                                              |
| IP addresses for distribution to PCs | 100 IP addresses continuing<br>from 192.168.5.100 through<br>192.168.5.199 |                                                            |

## **Chapter 4: Information from your ISP**

Before configuring this device, you have to check with your ISP (Internet Service Provider) what kind of services are provided, such as PPPoE, Obtain an IP Address Automatically, Fixed IP address.

Gather the information as illustrated in the following table and keep it for reference.

| PPPoE                                 | Username, Password, Service Name, and Domain Name<br>System (DNS) IP address (it can be automatically assigned<br>by your ISP when you connect or be set manually). |
|---------------------------------------|----------------------------------------------------------------------------------------------------|
| Obtain an IP Address<br>Automatically | DHCP Client (it can be automatically assigned by your ISP when you connect or be set manually).                                                                     |
| Fixed IP Address                      | IP address, Subnet mask, Gateway address, and Domain<br>Name System (DNS) IP address (it is fixed IP address).                                                      |

## **Chapter 5: Configuring Internet with your Web Browser**

Open your web browser, enter the IP address of your SG6300NZL, which by default is **192.168.5.254**, and click "**Go**", a user name and password window prompt appears. Enter the user name and password that your **Administrator** has set for you and select the **Account Type**, then click **Login**. When you are authorised, you will access to the router. The default username and password are "**admin**" and "**admin**" respectively for the Administrator account type.

#### 5.1: Internet Connection by Quick Start

This is a useful and easy utility to help you to setup the router quickly and to connect to your ISP (Internet Service Provider) with only a few steps. It will guide you step by step to setup password, time zone, wireless and WAN settings of your device. The Quick Start Wizard is a helpful guide for the first-time users to the device.

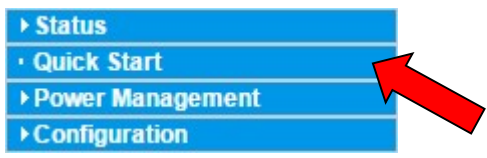

| Quick Start                                                            |                                                                   |
|------------------------------------------------------------------------|-------------------------------------------------------------------|
| *Quick Start                                                           |                                                                   |
| The 'Quick Start' wizard will guide you to configure the device to con | nnect to your ISP(Internet Service Provider).                     |
| Please follow the 'Quick Start' wizard step by step to configure the   | device. It will allow you to have Internet access within minutes. |
| Run Wizard                                                             |                                                                   |

For detailed instructions on configuring WAN settings, see refer to the Interface Setup section.

| Quick Start                                                                          |  |
|--------------------------------------------------------------------------------------|--|
| *Quick Start                                                                         |  |
| The Wizard will guide you through these five quick steps. Begin by clicking on NEXT. |  |
| Step 1. Set your new password                                                        |  |
| Step 2. Choose your time zone                                                        |  |
| Step 3. Set your wireless connection                                                 |  |
| Step 4. Set your internet connection                                                 |  |
| Step 5. Confirm the configuration and save it                                        |  |
| Next                                                                                 |  |

#### Click NEXT to move on to STEP\_ 1.

#### STEP\_1 Password

Set new password of the "admin" account to access for router management. The default is "admin".

Once changed, please use this new password next time when accessing to the router. Click NEXT to continue. **Suggest do not change the password.** 

| Quick Start                                                        |                                |
|--------------------------------------------------------------------|--------------------------------|
| ▼Quick Start - Password                                            |                                |
| You may change the admin account password by entering in a new pas | sword. Click NEXT to continue. |
| New Password                                                       |                                |
| Confirm Password                                                   |                                |
| Back Next                                                          |                                |

#### STEP\_2 Time Zone

Choose your time zone. Click NEXT to continue.

| Quick Start                 |                                                               |   |
|-----------------------------|---------------------------------------------------------------|---|
| ▼Quick Start - Time Zone    |                                                               |   |
| Select the appropriate time | zone for your location and click NEXT to continue.            |   |
| Time Zone                   | (GMT) Greenwich Mean Time : Dublin, Edinburgh, Lisbon, London | • |
| Back Next                   |                                                               |   |

#### STEP\_3 Wireless

Set up your wireless connection if you want to connect to the Internet wirelessly on your PCs. Click NEXT to continue.

| Quick Start                  |                                                       |  |
|------------------------------|-------------------------------------------------------|--|
| ▼Quick Start - Wireless      |                                                       |  |
| Configure your wireless netw | vork, authentication type and click NEXT to continue. |  |
| Access Point                 | <ul> <li>Activated</li> <li>Deactivated</li> </ul>    |  |
| SSID                         | wlan-ap                                               |  |
| Broadcast SSID               | 💿 Yes 🔘 No                                            |  |
| Channel                      | UNITED STATES V 06 V                                  |  |
| Security Type                | OPEN T                                                |  |
| Back Next                    |                                                       |  |

#### STEP\_4 ISP Connection Type

Set up your Internet connection.

4.1 Select an appropriate WAN connection protocol then click **NEXT** to continue.

| Quick Start                  |             |  |
|------------------------------|-------------|--|
| ▼Quick Start - ISP Connectio | n Type      |  |
| Dynamic IP Address           |             |  |
| WAN Interface                | 3G/4G-LTE 🔻 |  |
| Back Next                    |             |  |

#### Input all relevant 3G/4G-LTE parameters from your ISP.

| Quick Start                |                                                     |  |
|----------------------------|-----------------------------------------------------|--|
| * Quick Start - 3G/4G-LTE  |                                                     |  |
| Enter the 3G information p | rovided to you by your ISP. Click NEXT to continue. |  |
| TEL No.                    | *99***1#                                            |  |
| APN                        | internet                                            |  |
| Username                   |                                                     |  |
| Password                   |                                                     |  |
| PIN                        |                                                     |  |
| Back Next                  |                                                     |  |

#### 4.2 If selected EWAN

| Quick Start                                           |                                                                                                    |
|-------------------------------------------------------|----------------------------------------------------------------------------------------------------|
| ▼ Quick Start - ISP Connection Type                   |                                                                                                    |
| Select the WAN Interface and Internet Connection Type | to connect to your ISP. Click NEXT to continue.                                                                              |
| WAN Interface                                         | EWAN(LAN2) •                                                                                                    |
|                                                       | O Dynamic IP Address (Select the WAN Interface and Internet Connection Type to connect to your ISP. Click NEXT to continue.) |
| ISP                                                   | Static IP Address ( Choose this option to set static IP information provided to you by your ISP.)                            |
|                                                       | PPPoE (Choose this option if your ISP uses PPPoE)                                                                            |
| Back Next                                             |                                                                                                    |

**If selected PPPoE**, please enter PPPoE account information provided by your ISP. Click NEXT to continue. Or, others protocol assigned by your ISP.

| Quick Start                                            |  |
|--------------------------------------------------------|--|
| ▼ Quick Start - PPPoE                                  |  |
| Provide the PPPoE information. Click NEXT to continue. |  |
| Username                                               |  |
| Password                                               |  |
| Back Next                                              |  |

**If selected Dynamic IP Address**. When connecting to the ISP, Billion SG6300NZL also functions as a DHCP client. Billion SG6300NZL can automatically obtain an IP address, subnet mask, gateway address, and DNS server addresses if the ISP assigns this information via DHCP.

| Quick Start                             |                                                                                                    |
|-----------------------------------------|----------------------------------------------------------------------------------------------------|
| Quick Start - ISP Connection Type       |                                                                                                    |
| Select the WAN Interface and Internet ( | Connection Type to connect to your ISP. Click NEXT to continue.                                                            |
| WAN Interface                           | EWAN(LAN2) T                                                                                                    |
|                                         | Dynamic IP Address (Select the WAN Interface and Internet Connection Type to connect to your ISP. Click NEXT to continue.) |
| ISP                                     | Static IP Address ( Choose this option to set static IP information provided to you by your ISP.)                          |
|                                         | PPPoE (Choose this option if your ISP uses PPPoE)                                                                          |
| Back Next                               |                                                                                                    |

**If selected Static IP Address**. You will need to enter in the Connection type, IP address, Netmask, and gateway address, provided to you by your ISP. Each IP address entered in the fields must be in the appropriate IP form, which are four IP octets separated by a dot (x.x.x.x). The Router will not accept the IP address if it is not in this format.

| Quick Start                              |                   |  |
|------------------------------------------|-------------------|--|
| ▼ Quick Start - Static IP Address        |                   |  |
| Provide the static IP information. Click | NEXT to continue. |  |
| IP Address                               | 192.168.17.63     |  |
| Subnet Mask                              | 255.255.255.0     |  |
| ISP Gateway                              | 192.168.17.70     |  |
| Primary DNS                              | 8.8.8.8           |  |
| Secondary DNS                            |                   |  |
| Back Next                                |                   |  |

#### STEP\_5 Quick Start Completed

The Setup Wizard has completed. Click on BACK to modify changes or mistakes. Click NEXT to save the current settings.

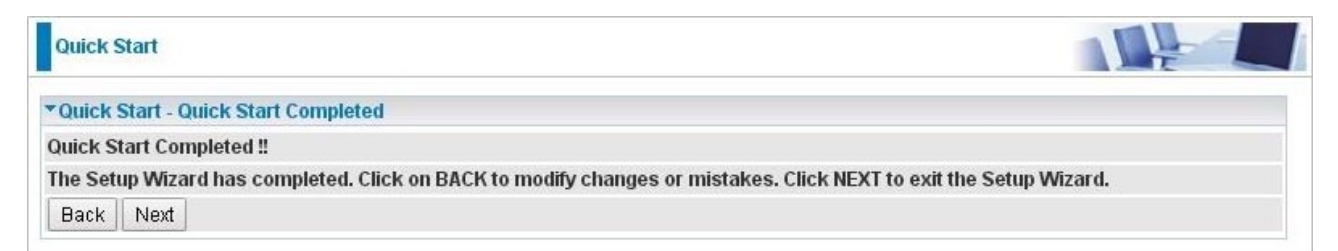

### STEP\_6 Quick Start Completed

| Quick Start                             |  |
|-----------------------------------------|--|
| ▼Quick Start - Quick Start Completed !! |  |
| Quick Start Completed !!                |  |
| Saved Changes.                          |  |

## Chapter 6: Energy Management with ZigBee device

SG6300NZL build basic energy management application on WEB GUI, user can monitor real time power information and remote control power meter on the WEB GUI.

## 6.1 ZigBee Configuration

Once ZigBee Meter joined ZigBee Network, this page will show on ZigBee information. *Advance->Power Management-> Meter Config* 

| BILLION                          |               | Sm          | art Energy Gateway |               |          | Powering communication<br>with Security |
|----------------------------------|---------------|-------------|--------------------|---------------|----------|-----------------------------------------|
| Advanced                         | Power Manager | nent        |                    |               | 1        |                                         |
| Basic                            | ▼Meter Config |             |                    |               |          |                                         |
| Status                           | Parameters    |             |                    |               |          |                                         |
| Quick Start                      | Allow Join    | Start       |                    |               |          |                                         |
| Power Management                 | Scan Meter    | Scan        |                    |               |          |                                         |
| <ul> <li>Meter Config</li> </ul> | PLC IP Range  | 0.0.0.0     | ~0.0.0.0           |               |          |                                         |
| Power Control                    | FLO IF Range  | 0.0.0       | 0.0.0              |               |          |                                         |
| R\$485 Config                    | Meter List    | Model Name  | Appliance          | Display Order | Identify | Remove                                  |
| Control Rules                    | 000D6F0003E6  | 94FD SG3030 | N/A                | T             | Identify | Remove                                  |
| Mail Alert                       |               |             |                    |               |          |                                         |
| Configuration                    | Apply Canc    | el          |                    |               |          |                                         |
| Language                         |               |             |                    |               |          |                                         |

Allow Join: SG6300NZL will start allow ZigBee node joining to ZigBee Network.

Scan Meter: Show the current ZigBee nodes on the WEB GUI.

Meter List: Show the EUI64 of ZigBee nodes.

Alias: Setup alias name for ZigBee nodes.

Identify: Click "Identify" button on the WEB GUI, then INC. LED will be blinking orange. It can help user recognize which meter is under controlled.

**Remove:** Remove ZigBee nodes from ZigBee Network.

### 6.2 ZigBee Device Monitor

Show various power information from ZigBee Meters measured

#### Route

Advance->Status->Power Status

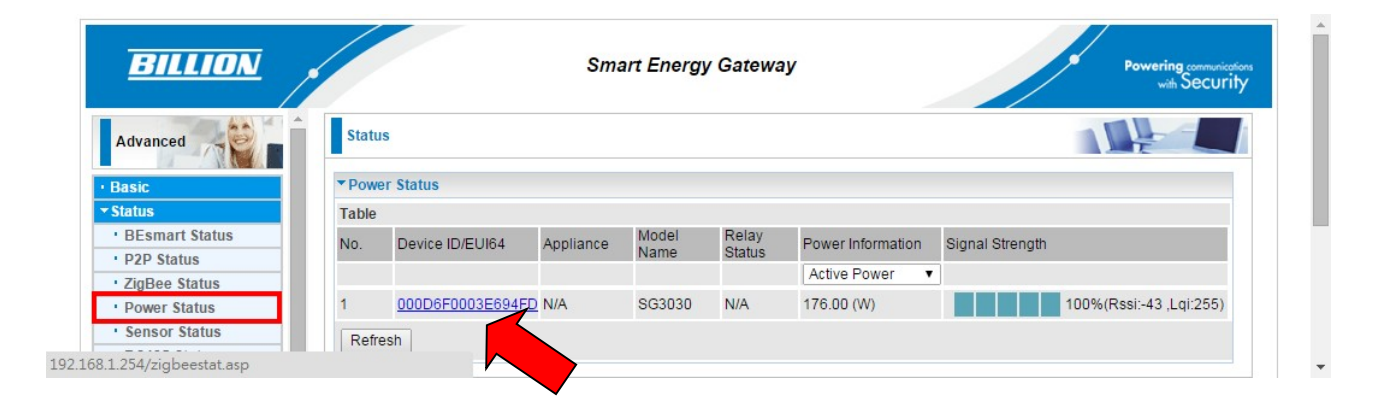

**Device ID:** EUI64 of ZigBee Meters.

Appliance: Base on Alias Name.

Power Status: Show current relay status of ZigBee Meter.

- **ON: Relay ON**
- OFF: Relay OFF
- N/A: Not support relay feature

Signal Strength: Show the Signal Strength between ZigBee nodes and next ZigBee nodes.

#### **Power information:**

Show Power information include as below

#### Voltage, Current, Frequency, PF, Active Power, Apparent Power, Mainenergy.

When you click blue link you will see detail power information.

| BILLION           |                           | Smart Ener                     | rgy Gateway                    | 9 Powerin<br>with       | 19 communications<br>14 Security |
|-------------------|---------------------------|--------------------------------|--------------------------------|-------------------------|----------------------------------|
| Advanced          | Status                    |                                |                                |                         |                                  |
| • Basic           | ✓ Meter 3 Phase Status    |                                |                                |                         |                                  |
| ▼ Status          | Device Information        |                                |                                |                         |                                  |
| BEsmart Status    | Model Name                | SG3030                         | Relay Status                   | N/A                     |                                  |
| P2P Status        | Device ID/EUI64           | 000D6E0003E694ED               | Dry Contact                    | NC                      |                                  |
| ZigBee Status     | Phase Wire Tune           | 284/4/                         | Time Stamp                     | Sat Jan 1 00:12:20 2000 |                                  |
| Power Status      | Thase whe type            | 51.444                         | Time Stamp                     | Sat Jan 1 00.15.20 2000 |                                  |
| Sensor Status     | Appliance                 | N/A                            | Signal Strength                | 100%(Rssi:-47)          |                                  |
| • R \$485 Status  | 3 phase Power Information |                                |                                |                         |                                  |
| · Wireless Status |                           | R phase                        | S phase                        | T phase                 |                                  |
| • ARP Table       | Voltage                   | 108.98 (V)                     | 108.95 (V)                     | 109.07 (V)              |                                  |
| DHCP Table        | Current                   | 1.60 (A)                       | 1.61 (A)                       | 1.61 (A)                |                                  |
| System Log        | Power Factor              | 100.%                          | 100 %                          | 100.%                   |                                  |
| Firewall Log      | Active Deriver            | 174.00 (40)                    | 175 00 000                     | 176 00 040              |                                  |
| UPnP Portmap      | Active Fower              | 174.00 (vv)                    | 175.00 (W)                     | 170.00 (W)              |                                  |
| Quick Start       | Apparent Power            | 174.00 (VA)                    | 175.00 (VA)                    | 176.00 (VA)             |                                  |
| Power Management  | Main Energy               | 0.259 (kWh)                    | 0.245 (kWh)                    | 0.246 (kWh)             |                                  |
| Configuration     | Negative Main Energy      | 0.001 (kWh)                    | 0.001 (kWh)                    | 0.001 (kWh)             |                                  |
| Language          | Power Information         |                                |                                |                         |                                  |
|                   | Frequency                 | 60.03 (HZ)                     | Total Main Energy              | 0.043 (kWh)             |                                  |
|                   | Total Power Factor        | 100 %                          | Total Negative Main Energy     | 0.003 (kWh)             |                                  |
|                   | Total Active Power        | 525.00 (W)                     |                                |                         |                                  |
|                   | Refresh Return            |                                |                                |                         |                                  |
|                   |                           |                                |                                | Save Config 👘 Restart   | Logou                            |
|                   |                           | Copyright @ Billion Electric C | co., Ltd. All rights reserved. |                         |                                  |

## Chapter 7: Energy Management with RS485 device 7.1 RS485 Configuration

Advance->Power Management-> RS485 Config

| BILLION                                                                                |                                                          |                                     | Smart Universal               | Gateway    |                              | Powering communications<br>with Security |
|----------------------------------------------------------------------------------------|----------------------------------------------------------|-------------------------------------|-------------------------------|------------|------------------------------|------------------------------------------|
| Status     Quick Start                                                                 | Configuration                                            |                                     |                               |            |                              |                                          |
| Power Management     Power Management     Power Control <u>R\$485 Config</u>           | * RS485 Config<br>Parameters<br>Auto Detect              | Enable V                            |                               |            |                              |                                          |
| Control Rult <sup>(17)</sup> ZigBee Firmware     HTTP POST settings     Erase Database | Baud Rate<br>User Define Regis<br>Function Code          | 9600 <b>v</b><br>ter<br>03 <b>v</b> | Scan Device                   | Scan       |                              |                                          |
| Zigbee Converter     Modbus over TCP     P2P     Configuration                         | Modbus Register1<br>Modbus Register2<br>Modbus Register3 | N/A N/A N/A                         | WordLen<br>WordLen<br>WordLen | N/A<br>N/A | ]                            |                                          |
|                                                                                        | Address Table<br>Address                                 | Model                               | CT Ratio                      | Address    | Model                        | CT Ratio                                 |
|                                                                                        | 1 3                                                      | N/A <b>v</b>                        | 1                             | 2 4        | N/A <b>v</b><br>N/A <b>v</b> | 1                                        |

#### Set Baud Rate for RS485 used.

| ▼RS485 Config    |                |             |      |
|------------------|----------------|-------------|------|
| Parameters       |                |             |      |
| Auto Detect      | Enable •       |             |      |
| Baud Rate        | 9600 🔻         | Scan Device | Scan |
| User Define Regi | s 4800<br>9600 |             |      |
| Function Code    | 1920           |             |      |
| Modbus Register1 | 115200         | WordLen     | N/A  |
| Modbus Register2 | N/A            | WordLen     | N/A  |
| Modbus Register3 | N/A            | WordLen     | N/A  |
| Address Table    |                |             |      |

### Set the RS485 device to each ID, please ensure all RS485 devices already connect to SG6300NZL.

| Configuration     | N/A<br>UserDefine            | - |             |         |       |   |          |
|-------------------|------------------------------|---|-------------|---------|-------|---|----------|
| ▼R\$485 Config    | SG3120<br>SG3110             |   |             |         |       |   |          |
| Parameters        | SG3030S                      |   |             |         |       |   |          |
| Auto Detect       | SG3010S-iCB<br>SG3010S-T3    | v |             |         |       |   |          |
| Baud Rate         | SG3010S-T4                   |   | Scan Device | Scan    |       |   |          |
| User Define Regis | SG3110-34                    |   |             |         |       |   |          |
| Function Code     | 3-in-1 Sensor                |   |             |         |       |   |          |
| Modbus Register1  | DC Meter                     |   | WordLen     | N/A     |       |   |          |
| Modbus Register2  | TPS-Li Cell<br>TPS-Fuel Cell |   | WordLen     | N/A     |       |   |          |
| Modbus Register3  | SG70-V1-O<br>SG3202S         |   | WordLen     | N/A     |       |   |          |
| Address Table     | SG3204S                      |   |             |         |       |   |          |
| Address           | SG3212S<br>SG3216S           | - | CT Ratio    | Address | Model |   | CT Ratio |
| 1                 | N/A                          |   | 1           | 2       | N/A   | T | 1        |

## 7.2 RS485 Device Monitor

Show various power information from RS485 Meters measured

#### Route

#### Advance->Status->RS485 Status

| Status      |         |            |              |                   |         |       |       |
|-------------|---------|------------|--------------|-------------------|---------|-------|-------|
| •R\$485 Sta | atus    |            |              |                   |         |       |       |
| Device Info | rmation |            |              |                   |         |       |       |
| Table       |         |            |              |                   |         |       |       |
| No.         | Address | Model Name | Relay Status | Power Information | Success | Retry |       |
|             |         |            |              | Active Power 🔻    |         |       |       |
| 1           | 1       | SG3030S    | N/A          | 2132.00 (W)       | 13      | 0     | Reset |
| Refresh     |         |            |              |                   |         |       |       |

Address: Modbus address of RS485 Meters.

Model Name: The model name of RS485 device.

Power Status: Show current relay status of RS485 Meter.

ON: Relay ON

OFF: Relay OFF

N/A: Not support relay feature

#### Success:

The number of SG6300NZL reads RS485 device success.

#### **Retry:**

The number of SG6300NZL re-reads RS485 device.

#### **Reset:**

Reset the number of success and retry.

#### **Power information:**

Show Power information include as below

#### Voltage, Current, Frequency, PF, Active Power,

#### Apparent Power, Mainenergy (accumulation Power).

When you click blue link you will see detail power information.

| Status                    |                         |                            |               |
|---------------------------|-------------------------|----------------------------|---------------|
| ■Meter 3 Phase Status     |                         |                            |               |
| Device Information        |                         |                            |               |
| Model Name                | SG3030S                 | Communication Success      | 68            |
| Address                   | 1                       | Communication Retry        | 0             |
| Time Stamp                | Mon May 4 08:49:40 2015 | Relay Status               | N/A           |
| Phase Wire Type           | 3P4W                    | Dry Contact                | NC            |
| 3 phase Power Information |                         |                            |               |
|                           | R phase                 | S phase                    | T phase       |
| Voltage                   | 112.42 (V)              | 112.34 (V)                 | 112.47 (V)    |
| Current                   | 19.68 (A)               | 19.68 (A)                  | 19.68 (A)     |
| Power Factor              | -100 %                  | 100 %                      | 100 %         |
| Active Power              | 2214.00 (W)             | 2214.00 (W)                | 2214.00 (W)   |
| Apparent Power            | 2214.00 (VA)            | 2214.00 (VA)               | 2214.00 (VA)  |
| Main Energy               | 125.542 (kWh)           | 125.460 (kWh)              | 125.460 (kWh) |
| Negative Main Energy      | 0.000 (kWh)             | 0.000 (kWh)                | 0.000 (kWh)   |
| Power Information         |                         |                            |               |
| Frequency                 | 59.99 (HZ)              | Total Main Energy          | 686.012 (kWh) |
| Total Power Factor        | -100 %                  | Total Negative Main Energy | 0.000 (kWh)   |
|                           |                         |                            |               |